# Step-by-Step Process - Sending a Pharmacy First Referral

# Step 1: Open AccuRx Toolbar

- Launch Accurx from your clinical system (e.g., EMIS Web or SystmOne).
- Search for and open the patient record Accurx will automatically match it.

Step 3

Option 2a

Step 3

Option 1

MOUSE, Michael (42y, M) NHS: Unknown · DOB: 02-Feb-1983 · Gender: Male

**Ouick** actions

Contact service or healthcare professional

Compose new message

Attach document from SystmOne for community referral

Attach document from SystmOne for imaging referral

Create and attach patient record summary

A Pharmacy First Service

Try with a test patient

# Step 2: Access AccuMail

• Click the AccuMail icon (it looks like an "@" symbol) in the toolbar.

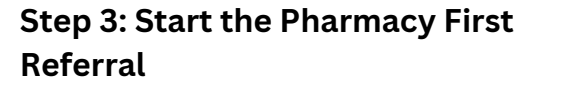

There are two ways to begin the referral:

# **Option 1: Quick Actions**

• Under the Quick Actions heading, select 'Pharmacy First Service'.

# **Option 2: Compose Message**

- a. Click 'Compose Message'.
- b. Under the 'Templates' dropdown menu, select 'Pharmacy First'.

# Step 4: Choose a Pharmacy

- Ask the patient which pharmacy is most convenient (consider location, opening hours, availability).
- Start to type the name of the Pharmacy. A list of local participating pharmacies will appear.
- Select the chosen pharmacy from the list

# Step 5: Complete the Referral

- a. Enter the reason for the referral in the text box provided.
- b. Click 'Send Now'.
- If 'Save to record' selected, AccuRx will auto-save the referral details into the patient's clinical record.

# The referral is instantly sent to the NHS Shared mail account of the intended Pharmacy who will action accordingly.

**Please note** - Pharmacies do not need an account with AccuRx to be able to action referrals. AccuMail uses NHSmail inboxes and enables you to securely email domains that meet the <u>NHS Secure Email Standard</u> (DCB 1596) or <u>domains</u> that are otherwise deemed secure by NHSmail.

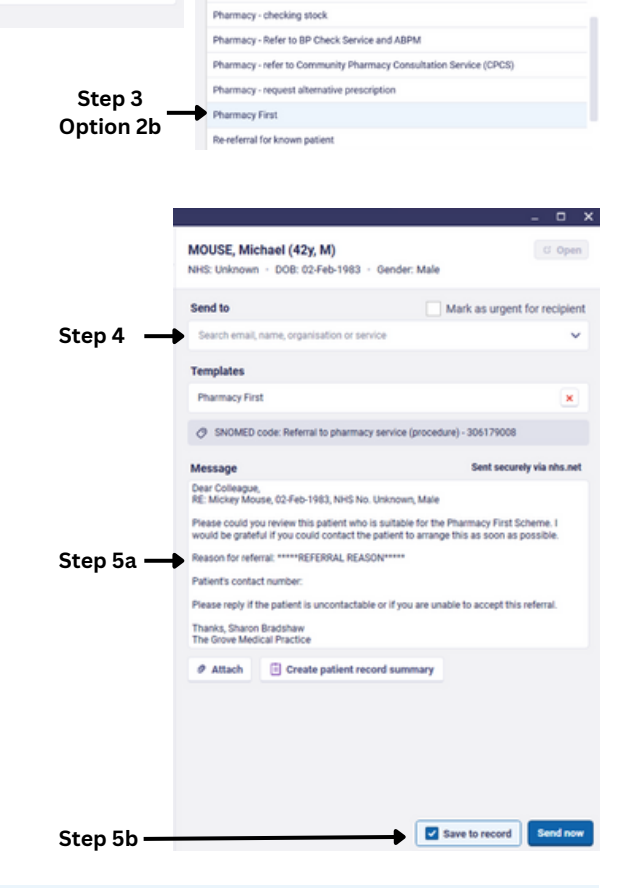

MOUSE, Michael (42y, M)

acy - changes to medication

Templates

1083 - Geoder Male

All Created by me Organisation templates Accurx templates

Mark as urgent for re

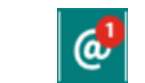

@ SNOMED code

## Step-by-Step: Receiving a Pharmacy First Post Event Notification

#### Step 1: Pharmacy Completes Consultation

- After the Pharmacy First consultation, the pharmacist records the outcome in their pharmacy's IT system (e.g., PharmOutcomes).
- The completed Post Event Notification (PEN) is then sent automatically to the **practice's shared mailbox**. (e.g., Safehaven mail account).

#### Step 2: Check the Practice Shared Mailbox

- Regularly monitor the practice's shared NHSmail inbox for incoming Post Event Notifications.
- These notifications will typically arrive as an email with an attachment or outcome summary in the body of the message. see **figure 1.**

| Figure 1                                                                                                    |                                                                                                    |                                                                                                    |
|----------------------------------------------------------------------------------------------------|----------------------------------------------------------------------------------------------------|----------------------------------------------------------------------------------------------------|
| Pharmacy First Consultation Service CASC/                                                                                                    | DE-595-SPID-628111168                                                                                                    |                                                                                                    |
| Remarks Health low rises plinadetealth@Healets<br>tocentra Polytowith (the allocal Matcheal Matcheal                                                            |                                                                                                    | C flagty = 0; Rapty-At → Farward = 0; Farward = 0; Fa |
| Tollow up. Completed on D7 April 3125.<br>If there are problems with here this message is displayed, club her                                                   | e la colosa di un a unale decumente.                                                                                                    |                                                                                                    |
| 🛃 smalpet 🗸 🗸                                                                                                    |                                                                                                    |                                                                                                    |
| 7th Apr 2025                                                                                                    |                                                                                                    |                                                                                                    |
|                                                                                                    |                                                                                                    | Ward Green Healthcare Lnd<br>95: Verson Road<br>Ward Green<br>Bornieg 570 390<br>01228 320790                                                                                                    |
|                                                                                                    | NHS Community Pharmacy First Service -<br>Notification of low acuity/minor illness consultation to patients general practice.                                                                                                    |                                                                                                    |
| To The Grove Medical Practice, 124-126 Park Grove, B                                                                                                    | amaley, South Yorkshire 570 1QE (CB5019)CB5019                                                                                                    |                                                                                                    |
| Following a low acuity/minor illness referral to the<br>Support has been given to the patient following an<br>Details of the support or advice provided and any | pharmacy, this patient had a consultation with a pharmacist at the above pharmacy on the date shown,<br>assessment of their needs with the information available to the pharmacist at the time,<br>additional information for the general practice is given below: |                                                                                                    |
| Patient Details                                                                                                    |                                                                                                    |                                                                                                    |
| Name                                                                                                    | Mickey House                                                                                                    |                                                                                                    |
| Address                                                                                                    | 95 Vernon Road                                                                                                    |                                                                                                    |
| Postcode                                                                                                    | \$70 5HJ                                                                                                    | 6                                                                                                    |
| Date Of Birth                                                                                                    | 02-Feb-1983                                                                                                    |                                                                                                    |

## Step 3: Handle the Notification

You now have two options:

#### **Option A: Manual Entry**

- Read the notification details.
- Manually type the relevant information into the patient's clinical record (EMIS/SystmOne).

#### **Option B: Upload Attachment**

- Save the attached notification from the email.
- Upload it directly into the patient's record using your clinical system's document management process.

#### **Step 4: Check for Further Action**

- Most Post Event Notifications are for information only.
- If further clinical action is required, the pharmacist is expected to contact the surgery separately (e.g., via phone or email).
- Unless specified otherwise, assume the notification is complete and no further follow-up is needed.

#### Step 5: Record Completed Action

- Ensure the PEN is saved and/or documented in the patient's record.
- Mark the email as actioned or file it according to your practice's document management protocol.